## SecureAccess Washington

SecureAccess Washington is a central login that lets you access the online services of multiple state agencies. It's often referred to as SAW, and is a service provided by Washington's Consolidated Technology Services.

## How to create a SecureAccess Washington account

- 1. Go to <a href="https://secureaccess.wa.gov">https://secureaccess.wa.gov</a>
- 2. Click where it says: Do not have an account? Create one.
- 3. Click Start.
- 4. Enter your personal information in the fields provided and click Next.
- 5. Create a user ID and password and click **Next**.
- 6. Review your information (You may want to print this page for your records.). Click Next.
- 7. Enter the security code in the field provided and click **Submit**.
- 8. You'll see an on-screen request to check your e-mail for a message from SecureAccess Washington.
- 9. Go to your e-mail inbox, open the message and click the link to activate your new account. This link takes you back to SecureAccess Washington.
- 10. Enter the User ID and Password you created in Step 5 above, and click Login.

## How to set up Materials Evaluation Program in SAW

- 1. Go to the SAW website at <u>https://secureaccess.wa.gov</u>.
- 2. Enter the User ID and Password you used to open your SAW account, and click Login.
- 3. Click Add a New Service.
- 4. On the list of state agencies, click Department of Transportation.
- 5. Click the button to APPLY for Materials Evaluation Program

#### How to access Materials Evaluation Program in SAW

- 1. Go to the SAW website at <u>https://secureaccess.wa.gov</u>.
- 2. Enter the User ID and Password you used to open your SAW account, and click Login.
- 3. Click My Services.
- 4. Click Materials Evaluation Program to access the Program

#### SAW login help

If you forget your login information for SAW, Please visit <u>https://secureaccess.wa.gov</u>

# **Materials Evaluation Program technical support**

If you experience technical difficulties with Materials Evaluation Program (MEP), Please contact Mats Lab Help Desk: 360-709-5454 Email : <u>MLOHelp@WSDOT.WA.GOV</u>